## Changing Your Username and Password

Your username and password can be accessed in your profile. You will find a **My Profile** link to your profile near the top of your **Home** page and can also find a link under the **Help** menu.

| Home Operations | Reports | Links | Help | logout |                        |            |   |
|-----------------|---------|-------|------|--------|------------------------|------------|---|
| > <u>Home</u>   |         |       |      |        |                        |            |   |
|                 | _       |       |      |        |                        |            | _ |
| 100             |         |       |      |        | Welcome Andrew Anders: | My Profile |   |
|                 |         | AT    | FORN | IEY    | My Appointments:       | View       |   |
|                 |         |       |      |        |                        |            |   |

From your My Profile page, click Edit to the right of the Login Info.

| Home Operations Reports Links        | Help logout                                                |  |  |  |  |  |  |
|--------------------------------------|------------------------------------------------------------|--|--|--|--|--|--|
| > Help > My Profile                  |                                                            |  |  |  |  |  |  |
| Login Info<br>Your Login information | Usemame Anders <u>change</u><br>Password **** <u>reset</u> |  |  |  |  |  |  |

To change your Username, type the new **Username** and click <u>change</u>.

To reset your password, click <u>reset</u>. The screen will change to allow you to enter and confirm the new password. Click **Reset**.

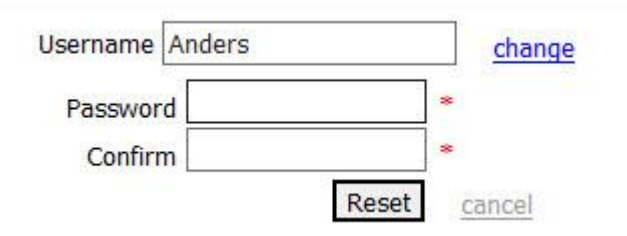

The passwords in eVoucher are set to expire every 180 days. You **WILL** be locked out after three failed attempts to log into your account. You will need to call Finance (412)208-7532 to unlock your account.

Passwords must be at least eight characters in length and contain:

One lower-case character One upper-case character One number One special character